## CARA MENJALANKAN PROGRAM

- Install XAMPP yang dapat di download di http://filehippo.com/mac/download\_xampp\_for\_mac/.
- 2. Instal sublime 2.
- 3. Jalankan XAMPP (xampp-control.exe).
- 4. Klik start pada Apache dan MySQL.
- Buka Google Chrome dan ketikkan pada url http://localhost/phpmyadmin klik pada Databases dan buat sebuah database dengan nama db\_futsal pada kolom Create database. Kemudian klik Create.
- 6. Buat tabel dan filed yang dapat dilihat di listing program.
- 7. Buat folder baru di dalam C:\xampp\htdocs(Sesuaikan dengan drive tempat menginstall XAMPP). Contoh : folder dengan nama soccer
- Buat file dan folder yang namanya sesuai dengan di listing program di simpan di folder C:\xampp\htdocs\soccer.
- 9. Buka Sublime dan danti file koneksi.php yang terdapat di

koneksi/koneksi.php menjadi :

\$db\_host = "localhost";

\$db\_user = "root";

\$db\_pass = "";

\$db\_name = "db\_futsal "

10. Buka Google Chrome dan ketikkan pada url http://localhost/soccer sehingga tampil halaman utama.